## Räknarinstruktioner för CASIO FX-9750GII till Matematik Origo 3c

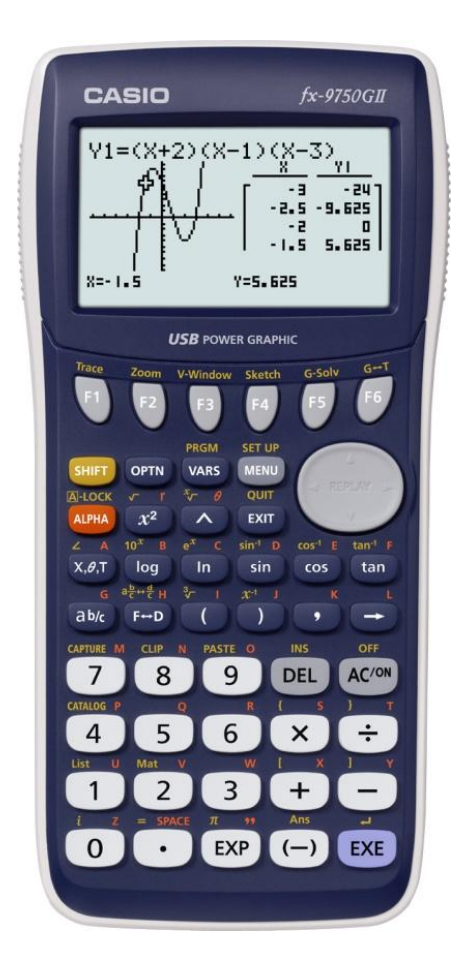

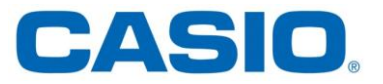

Sidan 68

Beräkna derivatan av  $f(x) = x^3 + 3x$  för x = 5

#### Lösning:

Vi löser uppgiften i programmet RUN-MAT.

## Gör så här:

- 1) Gå in i huvudmenyn genom att trycka MENU. Markera RUN-MAT. Tryck ﷺ.
- 2) Tryck på  $\overrightarrow{OPTN}$ . Tryck sedan **F4** (CALC). Välj **F2** (d/dx).

3) Skriv in funktionsuttrycket och det angivna *x*-värdet. Tänk på att det ska vara ett ( ● ) skiljetecken mellan funktionen och *x*-värdet. Tryck:
(X, θ, T) ( 3 + 3 (X, θ, T) ● 5 )

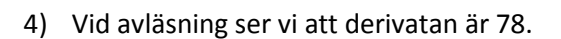

Tryck EXE

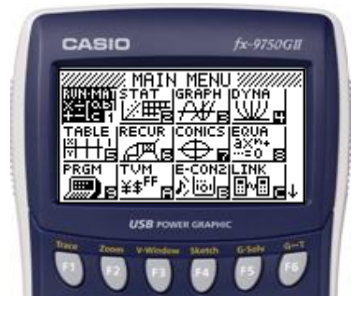

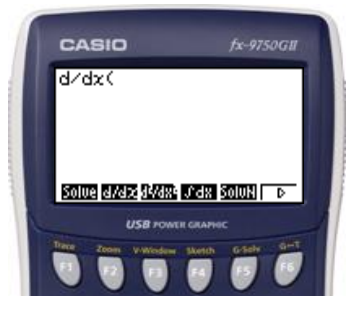

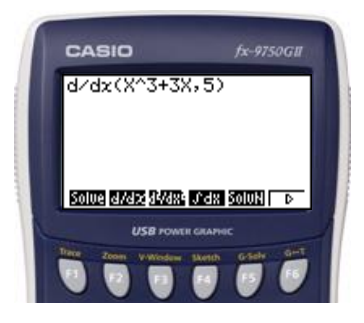

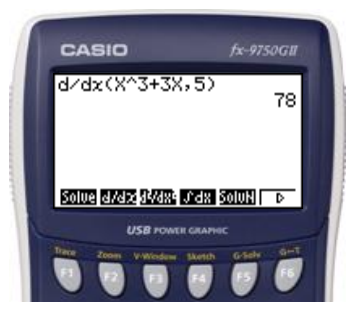

## Sidan 69

En varmluftsballong stiger uppåt. Ballongens höjd s(t) meter över marken beskrivs av funktionsuttrycket s(t) = 0,0076t2 + 0,6t, där t är tiden i sekunder.

a) Beräkna s'(10).

#### Lösning:

Vi löser uppgiften i programmet RUN-MAT.

#### Gör så här:

 Gå in i huvudmenyn genom att trycka MENU . Markera RUN-MAT. Tryck EXE .

2) Tryck på  $\bigcirc$ TN. Tryck sedan **F4** (CALC). Välj **F2** (d/dx).

- 5) Vid avläsning ser vi att derivatan är 0,752.

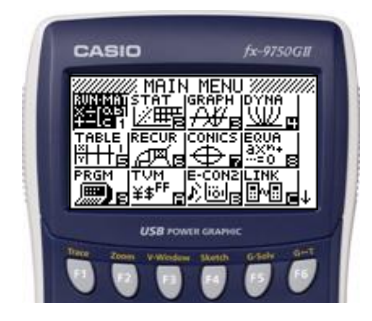

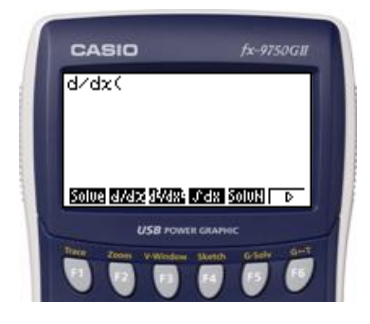

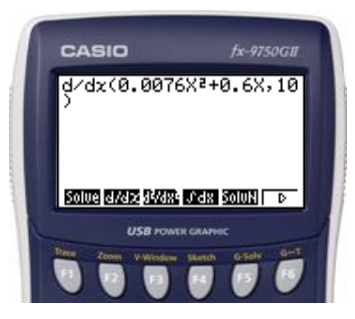

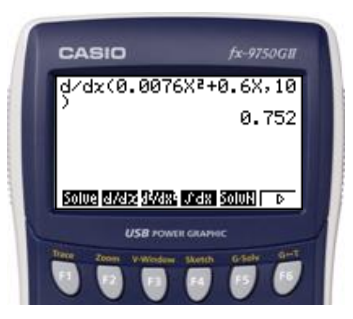

## Sidan 74, uppgift 2241

Rita grafen till  $y = |x^2 - 8| \mod \text{hjälp}$  av din räknare.

#### Lösning:

Vi löser uppgiften i grafprogrammet GRAPH.

#### Gör så här:

- Gå in i huvudmenyn genom att trycka MENU.
   Markera GRAPH. Tryck EXE för att komma in i programmet.
- Ställ sedan in ett lämpligt fönster. Tryck SHIFT F3 (View window).
- 3) Tryck F3 (STD) för att automatiskt få standardinställning.
  (*Xmin* = -10, *Xmax* = 10, *Ymin* = -10, *Ymax* = 10)
  Tryck EXIT.
- 4) Skriv in funktionsuttrycket. Tryck
   OPTN F5 F1 ( X,θ,T) x<sup>2</sup> → 8 ) EXE
- 5) Tryck **F6** (DRAW).
- 6) Grafen ritas upp och kan studeras.

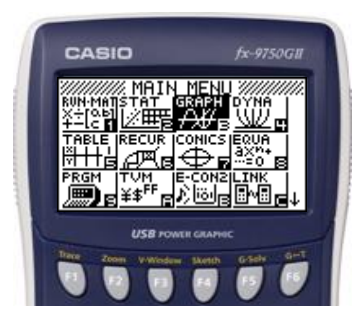

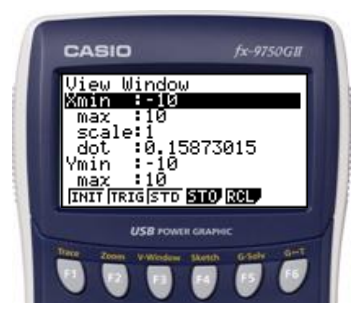

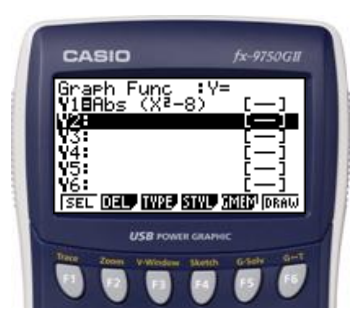

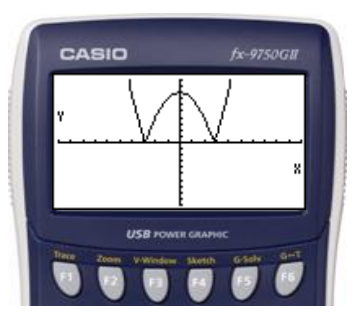

**Sidan 97** Ta fram ett närmevärda av e och av  $e^3$ .

Lösning: Vi löser uppgiften i programmet RUN-MAT.

Gå in i huvudmenyn genom att trycka **MENU**. Markera RUN-MAT. Tryck **EXE**.

# Skriv in uttrycken

Gör så här:

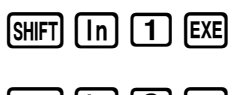

 CASIO
 fx-9750GB

 e^1
 2.718281828

 e^3
 20.08553692

 DIMP
 20.08553692

 DIMP
 20.08553692

CASIO

SHIFT In 3 EXE

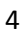

**Sidan 101** Beräkna *ln* 5 på din räknare

Lösning: Vi löser uppgiften i programmet RUN-MAT

## Gör så här:

Gå in i huvudmenyn genom att trycka **MENU**. Markera RUN-MAT. Tryck **EXE**.

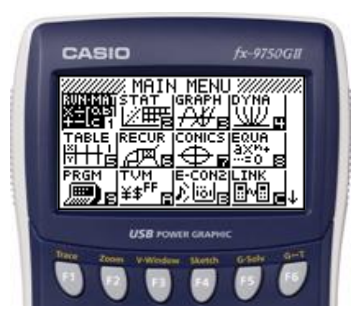

## Skriv in uttrycket

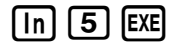

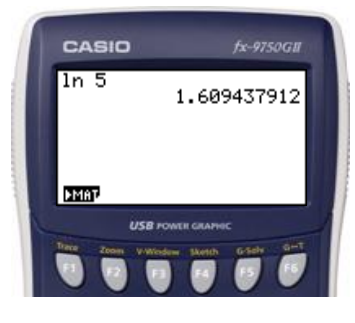

## Sidan 140

Klara och Ammar har fått i uppdrag att rita en rätvinklig triangel vars kateter har en sammanlagd längd på 60 cm. Vilken är triangelns största möjliga area och vilka mått har kateterna då?

## Lösning:

Ur lösningen till exempelt får vi andragradsfunktionen  $A(x) = 30x - \frac{x^2}{2}$ . Den kan vi använda för att bestämma funktionens största eller minsta värde.

Vi löser uppgiften med hjälp av grafprogrammet GRAPH.

## Gör så här:

- Gå in i huvudmenyn genom att trycka MENU.
   Markera GRAPH. Tryck EXE för att komma in i programmet.
- 2) Ställ sedan in ett lämpligt fönster. Tryck SHIFT **F3** (View window).
- 3) Välj i det här fallet: Xmin = 0, Xmax = 100, Ymin = 0, Ymax = 500Skalan på x- axeln sätts till 10 Skalan på y- axeln sätts till 100.

Tryck 0 EXE 1 0 0 EXE 1 0 EXE 0 EXE 5 0 0 EXE 1 0 EXE Tryck EXIT.

4) Skriv in funktionsuttrycket.

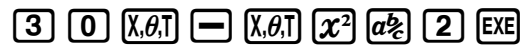

- 5) Tryck **F6** (DRAW).
- 6) Tryck **F5** (G-solve) och sedan **F5** (MAX) för att få grafens maximipunkt.
- 7) Vid avläsning av maximipunkten ser vi att x = 30 och y = 450, dvs. när kateterna är 30 cm får triangelns sin största area 450 cm<sup>2</sup>.

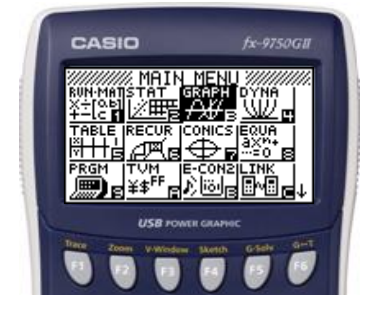

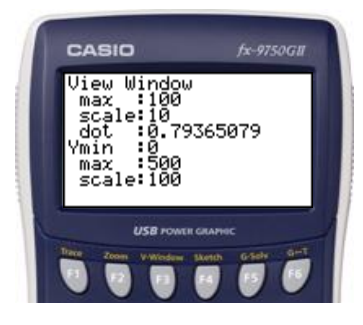

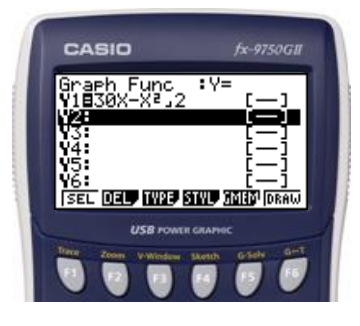

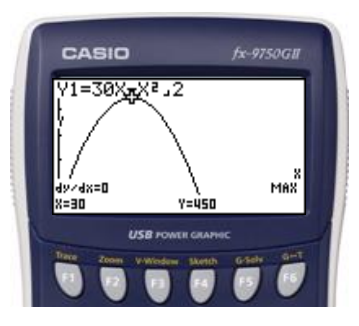

EXE

## Sidan 169

Beräkna integralen  $\int_1^7 \frac{1}{\sqrt{x}} dx$ 

## Lösning

Vi löser uppgiften i programmet RUN-MAT.

## Gör så här:

 Gå in i huvudmenyn genom att trycka MENU. Markera RUN-MAT. Tryck III.

- 2) Tryck på OPTN. Tryck sedan **F4** (CALC). Välj **F4**  $(\int dx)$ .
- 3) Skriv in integranden och de angivna integrationsgränserna. Tänk på att det ska vara ett skiljetecken ( ) mellan funktionen och integrationsgränserna. Det undre värdet skrivs in först och därefter skrivs det övre in. Det ska även vara ett skiljetecken mellan integrationsgränserna.

Tryck 1  $a^{k}$  SHIFT  $x^{2}$   $(\overline{X}, \theta, \overline{I})$  1  $\overline{7}$ 

4) Vid avläsning ser man att integralens värde är ungefär 3,29.

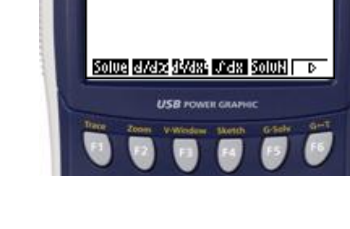

fx-9750GI

CASIO

J(1\_JX,1,7)

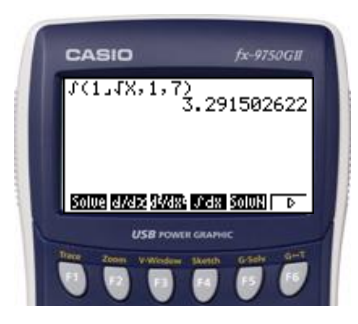

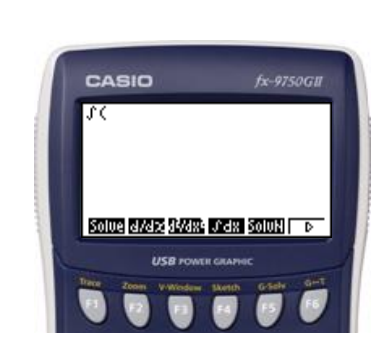

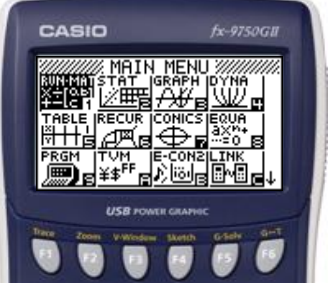

#### Räknarinstruktioner för CASIO FX-9750GII till Matematik Origo 3c

**Sidan 192** Beräkna värdet för sin 37<sup>°</sup>. Beräkna den vinkel som motsvarar 3/5.

Lösning:

Vi löser uppgiften i programmet RUN-MAT.

**Gör så här:** Gå in i huvudmenyn genom att trycka **MENU**. Markera RUN-MAT. Tryck **EXE**.

Kontrollera först att räknaren är inställd på grader i SET UP.

Tryck

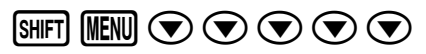

Om räknaren har inställningen grader, så ska det stå Deg vid Angle. Om inte, tryck **F1** (Deg) för att ändra inställningen till grader.

Skriv in uttrycken

sin 3 7 EXE

SHIFT sin ( 3 @2; 5 ) EXE

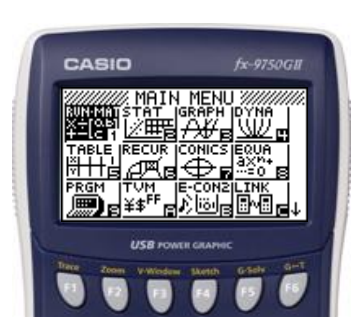

| CASIO                                                                                                 | fx-9750GII                                                       |
|----------------------------------------------------------------------------------------------------|------------------------------------------------------------------|
| Mode<br>Frac Result<br>Frac Result<br>Draw Type<br>Derivative<br>Fingle<br>Complex Moo<br>Deg Rad Gra | :ComP<br>:d/c<br>:Connect<br>:Connect<br>:On<br>:Des<br>#:a+bi ↓ |
| USB POWE                                                                                              | NAMON GISAN G-T                                                  |

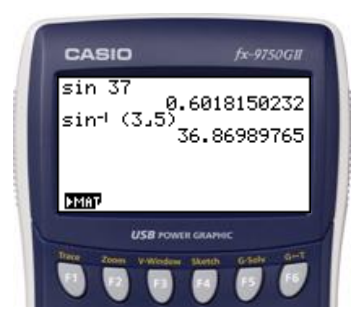